## Настройка Site-to-Site VPN на маршрутизаторах Cisco

Наташа Самойленко

СКАЧАНО С WWW.SHAREWOOD.BIZ - ПРИСОЕДИНЯЙСЯ!

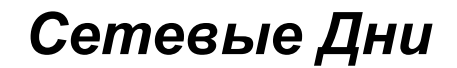

## Основы IPsec

# **IP Security (IPsec)**

IPsec – это набор протоколов использующийся для обеспечения сервисов приватности и аутентификации на сетевом уровне модели OSI.

Протоколы можно разделить на два класса – протоколы защиты передаваемых данных (AH, ESP) и протоколы обмена ключами (IKE).

# **IP Security (IPsec)**

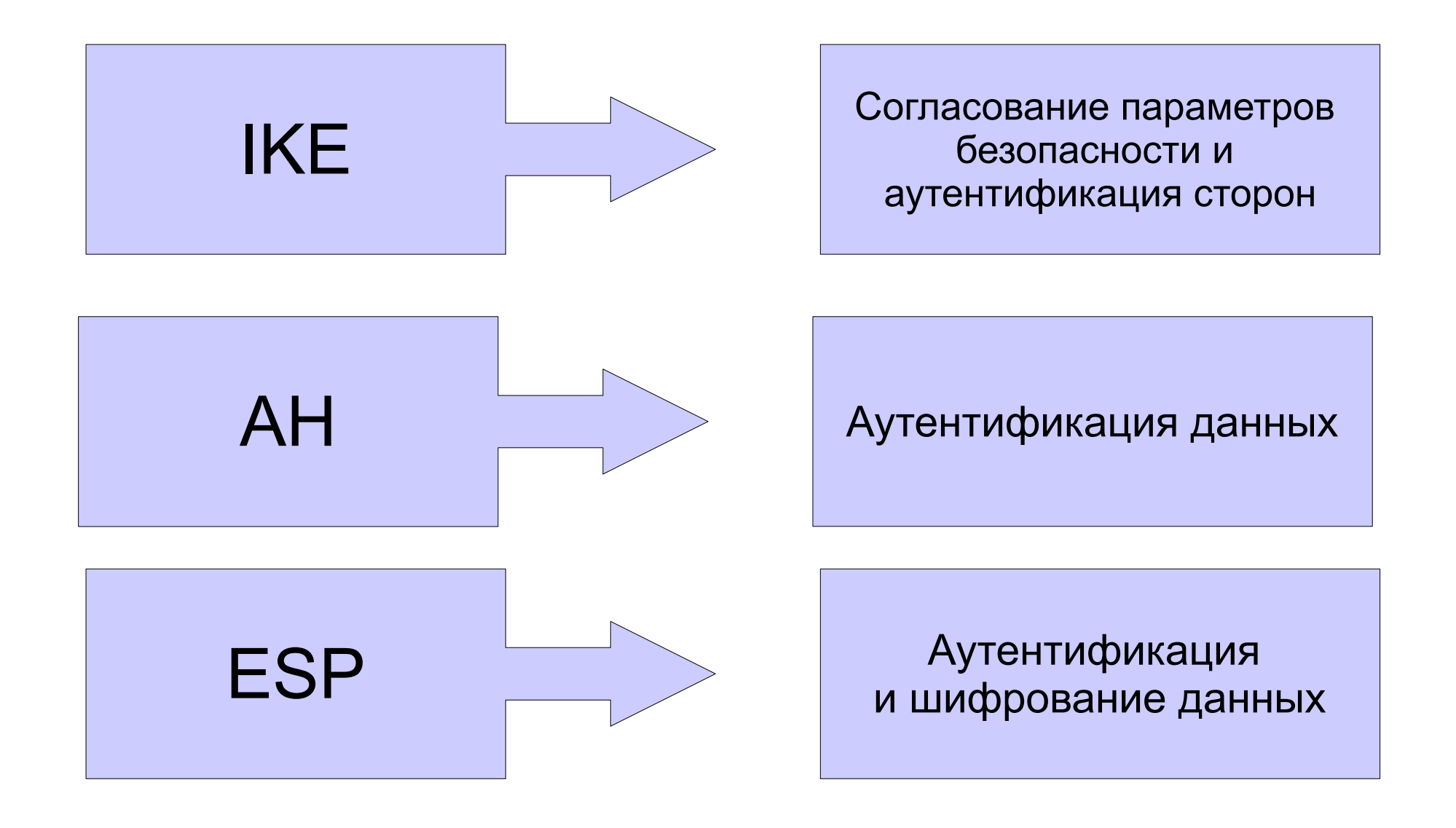

# Internet Key Exchange (IKE)

Internet Key Exchange (IKE) – протокол использующийся для автоматического создания, установления, изменения и удаления Security Associations (SA) между двумя хостами в сети.

SA содержат информацию для установки безопасного соединения между участниками предопределенным способом.

IKE основан на протоколах:

- ISAKMP
- Oakley
- SKEME

# Internet Key Exchange (IKE)

#### ISAKMP

определяет концепцию управления и обмена ключами, управления и установления SA.

Работа ISAKMP разбивается на две отдельные фазы.

#### Oakley

Протокол Oakley описывает серии обмена ключами, называемые режимами (modes), и детализирует сервисы предоставляемые каждым режимом.

#### SKEME

Определяет обмен ключами, который обеспечивает анонимность и быстрое обновление ключей.

## Internet Key Exchange (IKE)

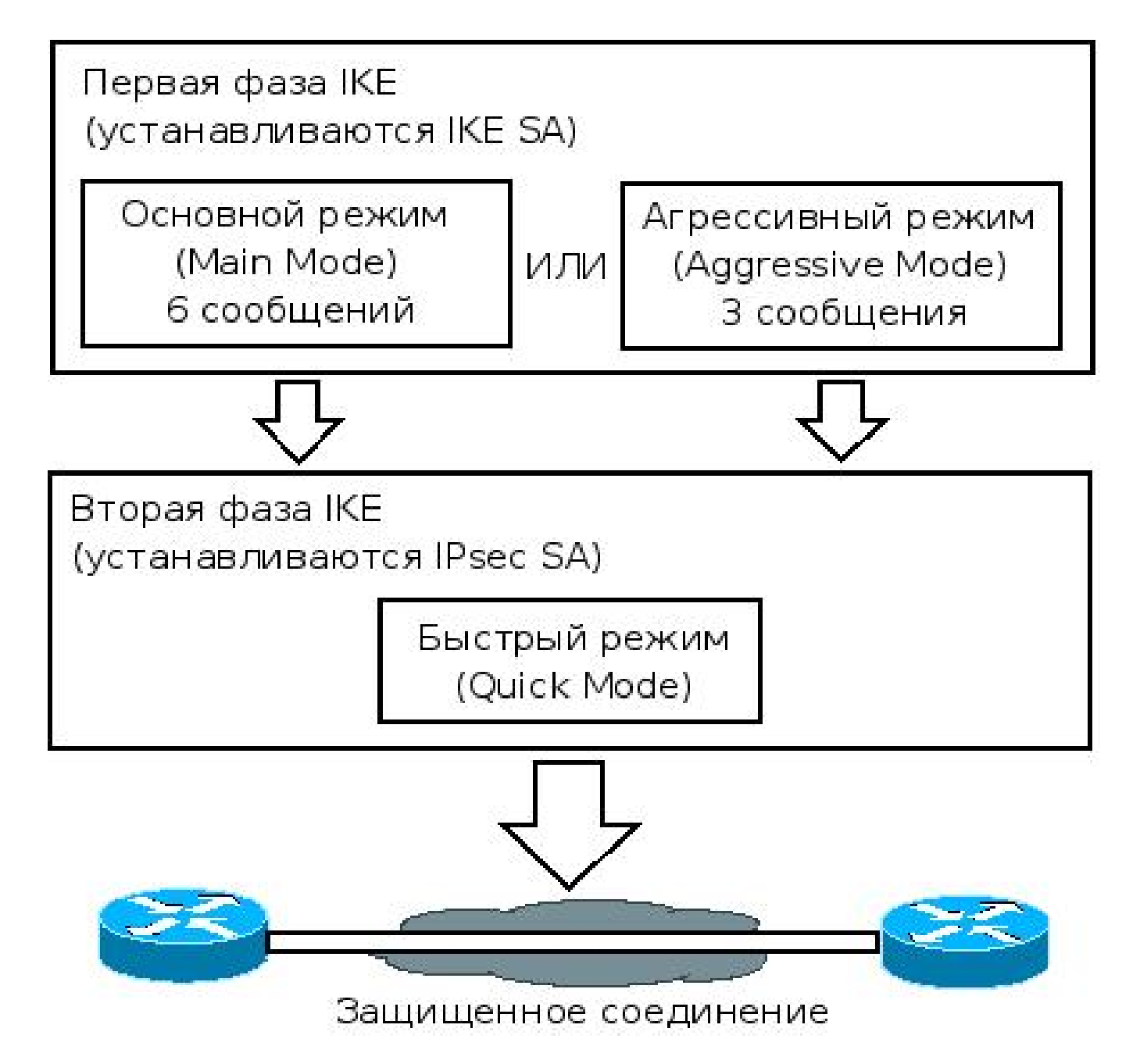

## Протоколы и технологии

**Transport mode Tunnel mode** DES 3DES AES DH Hash SHA MD5

HMAC PFS **RSA** Transform Crypto map CA Certificate CRL

# Настройка IPsec

## Настройка IPsec

1. Подготовка к настройке Проверка доступности Разрешить VPN-трафик Выбор политик 2. Настройка первой фазы Политика isakmp Ключи или сертификаты 3. Настройка второй фазы Crypto map ACL -> что защищать Transform-set -> как защищать **IPsec** profile Routing -> что защищать Transform-set -> как защищать 4. Применить Crypto map -> внешний интерфейс

IPsec profile -> туннельный интерфейс

## 1. Подготовка к настройке

1. Подготовка к настройке Проверка доступности

Разрешить VPN-трафикISAKMPUDP 500AHIP 51ESPIP 50NAT-TUDP 4500

Выбор политик AES > 3DES > DES SHA > MD5 DH 16 > ... DH 5 > DH 2 > DH 1 Сертификаты > pre-shared key

# 2. Настройка первой фазы

## 2. Настройка первой фазы Политика isakmp

rl#sh crypto isakmp policy

```
Global IKE policy

Protection suite of priority 10

encryption algorithm: AES (128 bit keys)

hash algorithm: Secure Hash Standard

authentication method: RSA Signature

Diffie-Hellman group: #5 (1536 bit)

lifetime: 86400 sec, no volume limit
```

## Ключи

crypto isakmp key cisco address 38.0.0.3

## Сертификаты

СА Получить сертификат

## Политики ІКЕ по умолчанию

crypto isakmp policy 65507 encr aes hash sha group 5 auth rsa-sig lifetime 86400 crypto isakmp policy 65508 encr aes hash sha group 5 auth pre-shared lifetime 86400 crypto isakmp policy 65509 encr aes hash md5 group 5 auth rsa-sig lifetime 86400 crypto isakmp policy 65510 encr aes hash md5 group 5 auth pre-shared lifetime 86400

crypto isakmp policy 65511 encr 3des hash sha group 2 auth rsa-sig lifetime 86400

crypto isakmp policy 65512 encr 3des hash sha group 2 auth pre-shared lifetime 86400

crypto isakmp policy 65513 encr 3des hash md5 group 2 auth rsa-sig lifetime 86400

crypto isakmp policy 65514 encr 3des hash md5 group 2 auth pre-shared lifetime 86400

## 3. Настройка второй фазы

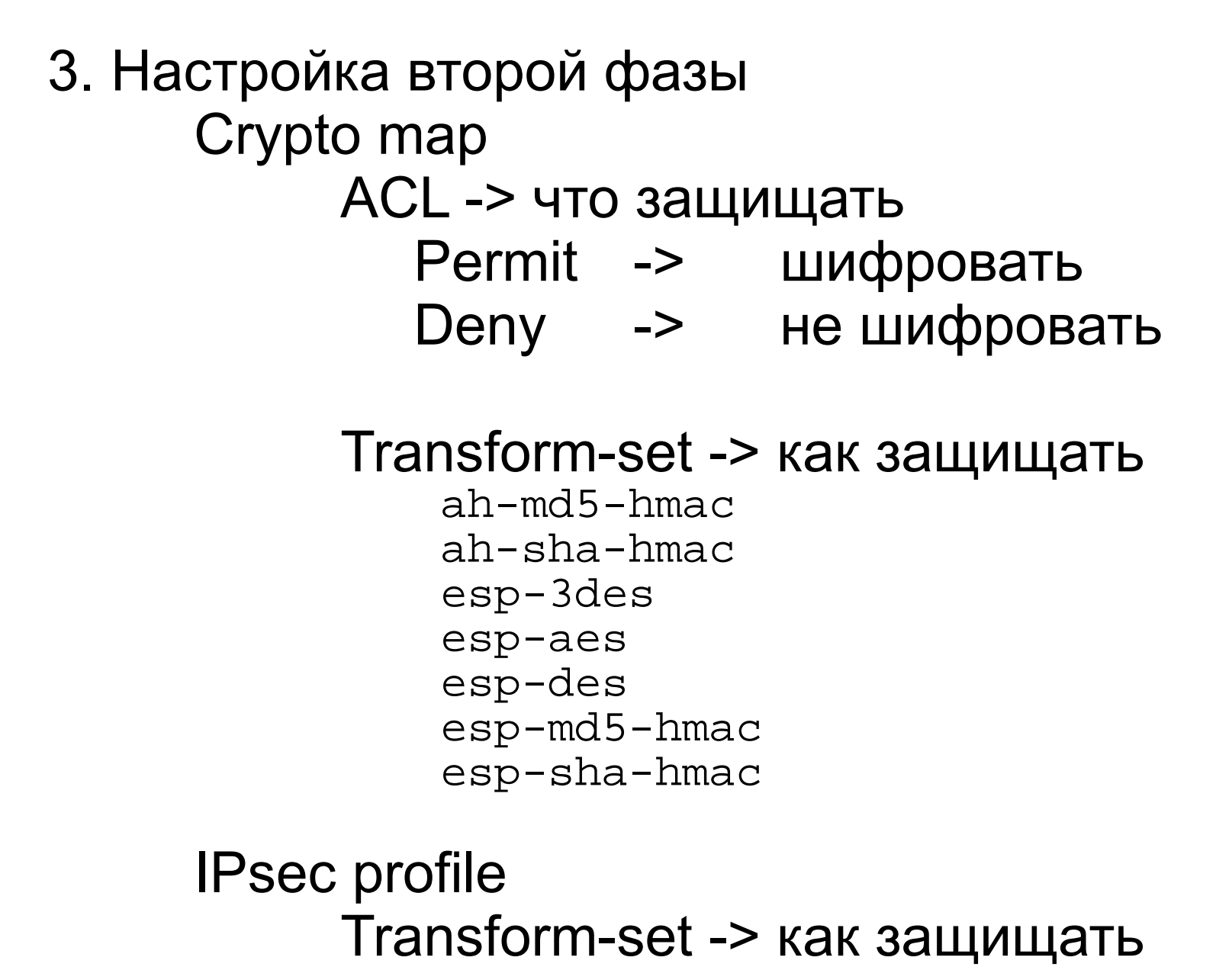

## 4. Применить правила

4. Применить правила Crypto map -> внешний интерфейс

> crypto map MAP1 10 ipsec-isakmp set peer 38.0.0.3 set transform-set MAP\_set match address MAP\_VPN

interface fa0/0
 crypto map MAP1

IPsec profile -> туннельный интерфейс

crypto ipsec profile DYNS set transform-set DVTI interface tunnel 100 tunnel protection ipsec profile DYNS

# Настройка IPsec

1. Подготовка к настройке Проверка доступности Выбор политик 2. Настройка первой фазы Политика isakmp Ключи или сертификаты 3. Настройка второй фазы Crypto map ACL -> что защищать Transform-set -> как защищать **IPsec** profile Routing -> что защищать Transform-set -> как защищать

4. Применить

Crypto map -> внешний интерфейс IPsec profile -> туннельный интерфейс

# Использование crypto map и аутентификация по pre-shared key

## Настройка VPN с использованием crypto map

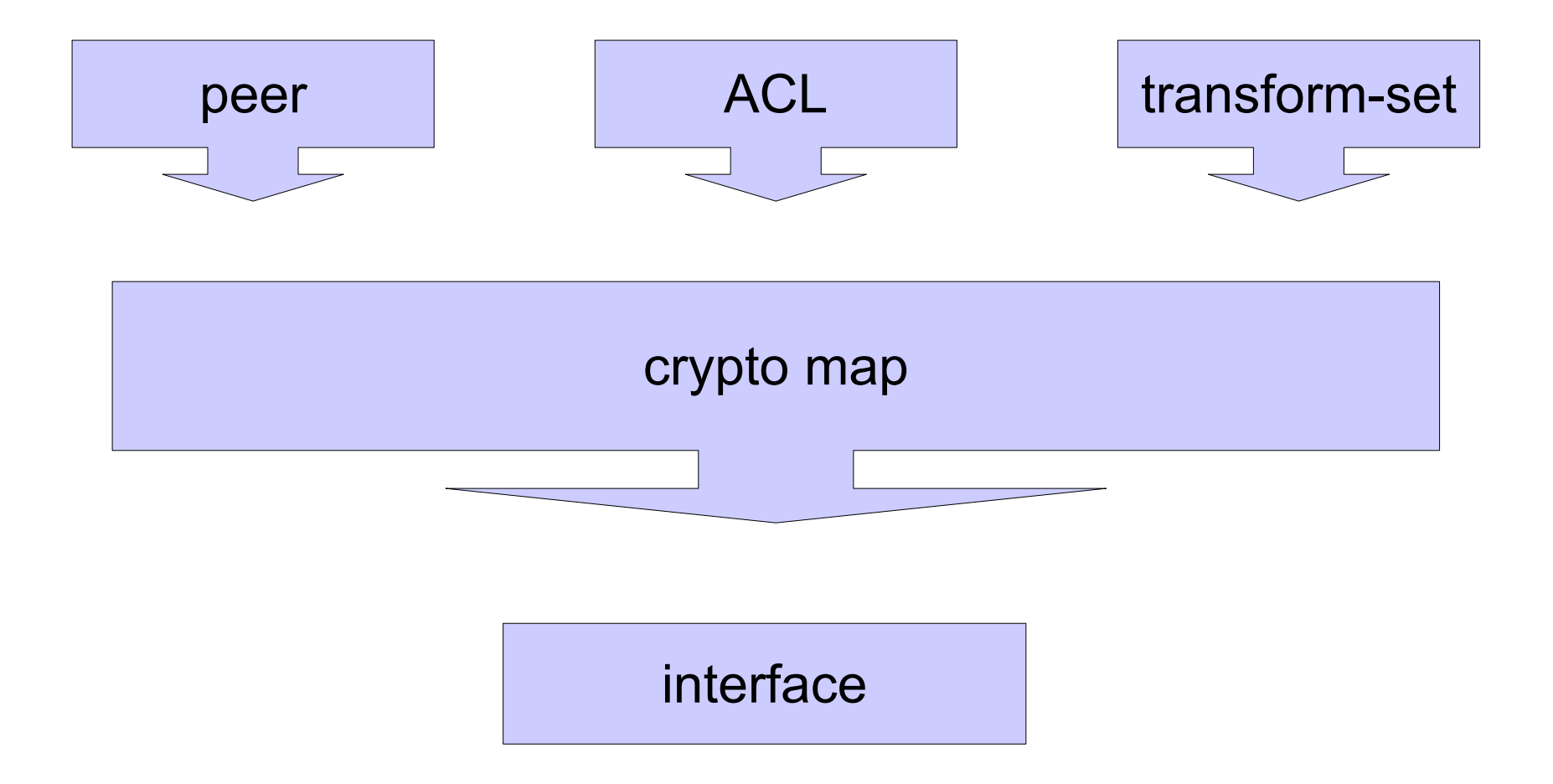

#### Настройка VPN на r1

```
crypto isakmp policy 10
encr aes
authentication pre-share
group 5
hash sha
crypto isakmp key cisco address 38.0.0.3
ip access-list extended MAP_VPN
permit ip 10.1.1.0 0.0.0.255 10.3.3.0 0.0.0.255
crypto ipsec transform-set MAP_set esp-aes esp-sha-hmac
crypto map MAP1 10 ipsec-isakmp
 set peer 38.0.0.3
 set transform-set MAP_set
match address MAP VPN
interface FastEthernet0/0
```

```
crypto map MAP1
```

#### Настройка VPN на r3

```
crypto isakmp policy 10
encr aes
authentication pre-share
group 5
hash sha
crypto isakmp key cisco address 16.0.0.1
ip access-list extended MAP_VPN
permit ip 10.3.3.0 0.0.0.255 10.1.1.0 0.0.0.255
crypto ipsec transform-set MAP_set esp-aes esp-sha-hmac
crypto map MAP1 10 ipsec-isakmp
 set peer 16.0.0.1
 set transform-set MAP_set
match address MAP VPN
interface FastEthernet0/0
```

crypto map MAP1

## Полезные команды debug и show

#### Установленные SA первой фазы

```
r3#sh crypto isakmp sa
IPv4 Crypto ISAKMP SA
dst
                                              conn-id status
                               state
               SrC
16.0.0.1 38.0.0.3
                               OM IDLE
                                                 1009 ACTIVE
dyn3#sh crypto isakmp sa detail
Codes: C - IKE configuration mode, D - Dead Peer Detection
      K - Keepalives, N - NAT-traversal
      T - cTCP encapsulation, X - IKE Extended Authentication
      psk - Preshared key, rsig - RSA signature
      renc - RSA encryption
IPv4 Crypto ISAKMP SA
C-id Local
                Remote
                               Status Encr Hash Auth DH Lifetime Cap.
```

ACTIVE aes sha rsiq 5 11:47:36

1007 38.0.0.3 16.0.0.1 Engine-id:Conn-id = SW:7

#### Установленные SA второй фазы

```
rl#sh crypto ipsec sa
```

. . .

```
interface: FastEthernet2/0
Crypto map tag: MAP1, local addr 16.0.0.1
protected vrf: (none)
local ident (addr/mask/prot/port): (10.1.1.0/255.255.255.0/0/0)
remote ident (addr/mask/prot/port): (10.3.3.0/255.255.255.0/0/0)
current_peer 38.0.0.3 port 500
PERMIT, flags={origin_is_acl,}
#pkts encaps: 10, #pkts encrypt: 10, #pkts digest: 10
#pkts decaps: 10, #pkts decrypt: 10, #pkts verify: 10
#pkts compressed: 0, #pkts decompressed: 0
#pkts not compressed: 0, #pkts compr. failed: 0
#pkts not decompressed: 0, #pkts decompress failed: 0
#send errors 10, #recv errors 0
```

local crypto endpt: 16.0.0.1, remote crypto endpt: 38.0.0.3
path mtu 1500, ip mtu 1500, ip mtu idb FastEthernet0/0
current outbound spi: 0xAE0DDDFE(2920144382)
PFS (Y/N): N, DH group: none

#### Установленные SA второй фазы

```
rl#sh crypto ipsec sa
. . .
     inbound esp sas:
      spi: 0xFB87E64D(4219987533)
        transform: esp-aes esp-sha-hmac ,
        in use settings ={Tunnel, }
        conn id: 1, flow_id: SW:1, sibling_flags 80000046, crypto map: MAP1
        sa timing: remaining key lifetime (k/sec): (4538368/2751)
        IV size: 16 bytes
        replay detection support: Y
        Status: ACTIVE
. . .
     outbound esp sas:
      spi: 0xAE0DDDFE(2920144382)
        transform: esp-aes esp-sha-hmac ,
        in use settings ={Tunnel, }
        conn id: 2, flow_id: SW:2, sibling_flags 80000046, crypto map: MAP1
        sa timing: remaining key lifetime (k/sec): (4538368/2751)
        IV size: 16 bytes
        replay detection support: Y
        Status: ACTIVE
```

... .

## Просмотр сгурто-тар

```
r3#sh crypto map
Crypto Map "MAP1" 10 ipsec-isakmp
       Peer = 16.0.0.1
        Extended IP access list MAP VPN
           access-list MAP VPN
           permit ip 10.3.3.0 0.0.0.255 10.1.1.0 0.0.0.255
                        Current peer: 16.0.0.1
        Security association lifetime: 4608000 kbytes/3600 sec
        Responder-Only (Y/N): N
        PFS (Y/N): N
        Transform sets={
               MAP_set: { esp-aes esp-sha-hmac } ,
        Interfaces using crypto map MAP1:
               FastEthernet0/0
```

#### Сессии VPN

rl#sh crypto session brief Status: A- Active, U - Up, D - Down, I - Idle, S - Standby, N -Negotiating

K - NO IKE

| Peer     | I/F   | Username | Group/Phase1_id | Uptime   | Status |
|----------|-------|----------|-----------------|----------|--------|
| 38.0.0.3 | Fa0/0 |          | 38.0.0.3        | 00:17:57 | UA     |

#### rl#sh crypto session

Crypto session current status

```
Interface: FastEthernet0/0
Session status: UP-ACTIVE
Peer: 38.0.0.3 port 500
IKE SA: local 16.0.0.1/500 remote 38.0.0.3/500 Active
IPSEC FLOW:
    permit ip 10.1.1.0/255.255.255.0 10.3.3.0/255.255.255.0
        Active SAs: 2, origin: crypto map
```

## Сессии VPN

```
rl#sh crypto session detail
Crypto session current status
Code: C - IKE Configuration mode, D - Dead Peer Detection
K - Keepalives, N - NAT-traversal, T - cTCP encapsulation
```

X - IKE Extended Authentication, F - IKE Fragmentation

```
Interface: FastEthernet0/0
Uptime: 00:19:21
Session status: UP-ACTIVE
Peer: 38.0.0.3 port 500 fvrf: (none) ivrf: (none)
    Phase1_id: 38.0.0.3
    Desc: (none)
IKE SA: local 16.0.0.1/500 remote 38.0.0.3/500 Active
        Capabilities:(none) connid:1001 lifetime:23:40:23
IPSEC FLOW: permit ip 10.1.1.0/255.255.255.0 10.3.3.0/255.255.255.0
    Active SAs: 2, origin: crypto map
    Inbound: #pkts dec'ed 10 drop 0 life (KB/Sec) 4538368/2438
    Outbound: #pkts enc'ed 10 drop 10 life (KB/Sec) 4538368/2438
```

## Команды debug

- rl# debug crypto isakmp
- rl# debug crypto ipsec
- rl# debug crypto condition ?
  - connid IKE/IPsec connection-id filter isakmp Isakmp profile filter local IKE local address filter peer IKE peer filter reset Delete all debug filters and turn off cond. debug spi SPI (Security Policy Index) filter username Xauth or Pki-aaa username filter

## Использование VTI-интерфейсов

#### Настройка VPN на r1

```
crypto isakmp policy 10
encr aes
 authentication pre-share
group 5
hash sha
crypto isakmp key ciscoVTI address 38.0.0.3
crypto ipsec profile VTI_prof
 set transform-set MAP set
interface Tunnel0
 ip unnumbered FastEthernet0/0
 ip ospf 1 area 0
 tunnel source FastEthernet0/0
 tunnel mode ipsec ipv4
 tunnel destination 38.0.0.3
 tunnel protection ipsec profile VTI_prof
```

#### Настройка VPN на r3

```
crypto isakmp policy 10
 encr aes
 authentication pre-share
group 5
hash sha
crypto isakmp key ciscoVTI address 16.0.0.1
crypto ipsec profile VTI_prof
 set transform-set MAP set
interface Tunnel0
 ip unnumbered FastEthernet0/0
 ip ospf 1 area 0
 tunnel source FastEthernet0/0
 tunnel mode ipsec ipv4
 tunnel destination 16.0.0.1
 tunnel protection ipsec profile VTI_prof
```

#### Автоматически созданные crypto map

```
r3#sh crypto map
Crypto Map "Tunnel0-head-0" 65536 ipsec-isakmp
       Profile name: VTI prof
        Security association lifetime: 4608000 kilobytes/3600 seconds
       Responder-Only (Y/N): N
       PFS (Y/N): N
        Transform sets={
               MAP_set: { esp-aes esp-sha-hmac } ,
        }
Crypto Map "Tunnel0-head-0" 65537 ipsec-isakmp
       Map is a PROFILE INSTANCE.
       Peer = 16.0.0.1
        Extended IP access list
            access-list permit ip any any
        Current peer: 16.0.0.1
        Security association lifetime: 4608000 kilobytes/3600 seconds
       Responder-Only (Y/N): N
       PFS (Y/N): N
        Transform sets={
               MAP set: { esp-aes esp-sha-hmac } ,
        }
       Always create SAs
        Interfaces using crypto map Tunnel0-head-0:
                Tunnel0
```

## Сессии VPN

```
r3#sh crypto session detail
Crypto session current status
Code: C - IKE Configuration mode, D - Dead Peer Detection
K - Keepalives, N - NAT-traversal, T - cTCP encapsulation
X - IKE Extended Authentication, F - IKE Fragmentation
Interface: Tunnel0
Uptime: 00:29:20
Session status: UP-ACTIVE
Peer: 16.0.0.1 port 500 fvrf: (none) ivrf: (none)
      Phasel id: 16.0.0.1
      Desc: (none)
  IKE SA: local 38.0.0.3/500 remote 16.0.0.1/500 Active
          Capabilities: (none) connid: 1001 lifetime: 23: 30: 37
  IPSEC FLOW: permit ip 0.0.0.0/0.0.0.0 0.0.0.0/0.0.0.0
        Active SAs: 2, origin: crypto map
        Inbound: #pkts dec'ed 229 drop 0 life (KB/Sec) 4383756/1839
        Outbound: #pkts enc'ed 205 drop 0 life (KB/Sec) 4383760/1839
```

## Использование динамических VTI-интерфейсов

## Настройка DVTI на r1

```
crypto isakmp policy 10
encr aes
authentication pre-share
group 5
hash sha
crypto keyring DYNS
 pre-shared-key address 38.0.0.0 255.255.255.0 key r1-3
 pre-shared-key address 48.0.0.0 255.255.255.0 key r1-4
crypto ipsec profile DYNS prof
 set transform-set DVTT
interface Virtual-Template100 type tunnel
 ip unnumbered FastEthernet0/0
 ip ospf 1 area 0
 tunnel mode ipsec ipv4
 tunnel protection ipsec profile DYNS prof
crypto isakmp profile IKE prof
  keyring DYNS
  match identity address 38.0.0.0 255.255.255.0
  match identity address 48.0.0.0 255.255.255.0
  virtual-template 100
```

#### Настройка SVTI на r3

```
crypto isakmp policy 10
 encr aes
 authentication pre-share
group 5
hash sha
crypto isakmp key r1-3 address 16.0.0.1
crypto ipsec profile DYNS_prof
 set transform-set DVTI
interface Tunnel100
 ip unnumbered FastEthernet0/0
 ip ospf 1 area 0
 tunnel source FastEthernet0/0
 tunnel mode ipsec ipv4
 tunnel destination 16.0.0.1
 tunnel protection ipsec profile DYNS_prof
```

#### Настройка SVTI на r4

```
crypto isakmp policy 10
 encr aes
 authentication pre-share
group 5
hash sha
crypto isakmp key r1-4 address 16.0.0.1
crypto ipsec profile DYNS_prof
 set transform-set DVTT
interface Tunnel0
 ip unnumbered FastEthernet0/0
 ip ospf 1 area 0
 tunnel source FastEthernet0/0
 tunnel mode ipsec ipv4
 tunnel destination 16.0.0.1
 tunnel protection ipsec profile VTI_prof
```

#### Автоматически созданные интерфейсы

#### rl#sh ip int br

| Interface           | IP-Address | OK? N | Method | Status | Protocol |
|---------------------|------------|-------|--------|--------|----------|
| FastEthernet0/0     | 16.0.0.1   | YES 1 | NVRAM  | up     | up       |
| FastEthernet0/1     | 10.1.1.1   | YES 1 | NVRAM  | up     | up       |
| Tunnel0             | unassigned | YES 1 | NVRAM  | up     | down     |
| Virtual-Access1     | unassigned | YES ι | unset  | down   | down     |
| Virtual-Access2     | 16.0.0.1   | YES u | unset  | up     | up       |
| Virtual-Access3     | 16.0.0.1   | YES u | unset  | up     | up       |
| Virtual-Template100 | 16.0.0.1   | YES ı | unset  | up     | down     |

#### Автоматически созданные интерфейсы

rl#sh run interface Virtual-Access 2
interface Virtual-Access2
ip unnumbered FastEthernet0/0
ip ospf 1 area 0
tunnel source 16.0.0.1
tunnel mode ipsec ipv4
tunnel destination 38.0.0.3
tunnel protection ipsec profile DYNS\_prof
no tunnel protection ipsec initiate

#### rl#sh run interface Virtual-Access 3

```
interface Virtual-Access3
ip unnumbered FastEthernet0/0
ip ospf 1 area 0
tunnel source 16.0.0.1
tunnel mode ipsec ipv4
tunnel destination 48.0.0.4
tunnel protection ipsec profile DYNS_prof
no tunnel protection ipsec initiate
```

#### Установленные сессии

```
rl#sh crypto session
Crypto session current status
Interface: Virtual-Access3
Profile: IKE prof
Session status: UP-ACTIVE
Peer: 48.0.0.4 port 500
  IKE SA: local 16.0.0.1/500 remote 48.0.0.4/500 Active
  IPSEC FLOW: permit ip 0.0.0.0/0.0.0.0 0.0.0.0/0.0.0.0
       Active SAs: 2, origin: crypto map
Interface: Virtual-Access2
Profile: IKE prof
Session status: UP-ACTIVE
Peer: 38.0.0.3 port 500
  IKE SA: local 16.0.0.1/500 remote 38.0.0.3/500 Active
  IPSEC FLOW: permit ip 0.0.0.0/0.0.0.0 0.0.0.0/0.0.0.0
       Active SAs: 2, origin: crypto map
```

## Аутентификация по сертификатам

#### Настройка СА-сервера

#### 1 Задать имя домена

ip domain-name nt.ua

#### 2 Включить HTTP-сервер ip http server

# 3 Сгенерировать пару ключей, которые будет использовать CA crypto key generate rsa general-keys label CA exportable modulus 2048

The name for the keys will be: CA % The key modulus size is 2048 bits % Generating 2048 bit RSA keys, keys will be exportable...

#### 4 Включить СА-сервер

crypto pki server CA no shut

%Some server settings cannot be changed after CA certificate generation. % Please enter a passphrase to protect the private key % or type Return to exit Password: Re-enter password: % Exporting Certificate Server signing certificate and keys... % Certificate Server enabled. \*May 15 07:57:43.707: %PKI-6-CS ENABLED: Certificate server now enabled.

## Опциональные настройки СА-сервера

dyn3(config)#crypto pki server SRV
dyn3(cs-server)#?

| CA Server configu | uration commands:                             |
|-------------------|-----------------------------------------------|
| auto-rollover     | Rollover the CA key and certificate           |
| cdp-url           | CRL Distribution Point to be included in the  |
| issued certs      |                                               |
| crl               | server crl                                    |
| database          | Certificate Server database config parameters |
| default           | Set a command to its defaults                 |
| grant             | Certificate granting options                  |
| hash              | Hash algorithm                                |
| issuer-name       | Issuer name                                   |
| lifetime          | Lifetime parameters                           |
| mode              | Mode                                          |
| redundancy        | sync this server to the standby               |
| show              | Show this certificate server configuration    |
| shutdown          | Shutdown the Certificate Server               |

#### Настройка маршрутизатора для получения сертификата

- 1 Проверить доступность СА
- 2 Задать имя домена
- 3 Сгенерировать пару ключей crypto key generate rsa label VPN
- 4 Настроить trustpoint

crypto pki trustpoint VPN enrollment url http://10.0.1.4 subject-name CN=r3,OU=VPN,O=NT,C=UA rsakeypair VPN revocation-check none

5 Запросить сертификат СА r3(config)#crypto pki authenticate VPN Certificate has the following attributes: Fingerprint MD5: 358E298C A9F0A050 BAE2C427 565B6D8D Fingerprint SHA1: BBDC0448 32558328 8571B220 366161FA 644A6AAA

% Do you accept this certificate? [yes/no]: yes Trustpoint CA certificate accepted.

6 Запросить сертификат для маршрутизатора r3(config)#crypto pki enroll VPN

#### Выдать сертификаты на СА

#### r4#sh crypto pki server CA requests

Enrollment Request Database:

| Subord:<br>ReqID | inate CA ce<br>State  | rtificate requests:<br>Fingerprint | SubjectName                            |
|------------------|-----------------------|------------------------------------|----------------------------------------|
| RA cert<br>ReqID | tificate red<br>State | quests:<br>Fingerprint             | SubjectName                            |
| Router           | certificate           | es requests:                       | SubjectName                            |
|                  | State<br>             |                                    |                                        |
| 3                | pending               | E8519FE28A463D706CDF5F4A149D0204   | hostname=rl, cn=rl, ou=VPN, o=NT, c=UA |
| 2                | pending               | 04EFFDFD544338C3372ACD145205B446   | hostname=r4, cn=r4, ou=VPN, o=NT, c=UA |
| 1                | pending               | 5EB2051AE399854A99ECCD40D5511984   | hostname=r3, cn=r3, ou=VPN, o=NT, c=UA |

r4#crypto pki server CA grant all

#### Просмотр сертификатов

```
r3#sh crypto pki certificates
Certificate
  Status: Available
  Certificate Serial Number (hex): 04
  Certificate Usage: General Purpose
  Issuer:
    cn=CA
  Subject:
   Name: r3
   hostname=r3
    cn=r3
    OU=VPN
    O = NT
    c=UA
  Validity Date:
    start date: 08:17:26 UTC May 15 2011
         date: 08:17:26 UTC May 14 2012
    end
  Associated Trustpoints: VPN
CA Certificate
  Status: Available
  Certificate Serial Number (hex): 01
  Certificate Usage: Signature
  Issuer:
    cn=CA
  Subject:
    cn=CA
  Validity Date:
    start date: 07:57:40 UTC May 15 2011
    end date: 07:57:40 UTC May 14 2014
  Associated Trustpoints: VPN
```

#### Настройка DVTI на r1

crypto isakmp policy 10 authentication rsa-sig

crypto pki certificate map DYNS\_cert 10 subject-name co ou = vpn

crypto isakmp profile CERT match certificate DYNS\_cert virtual-template 100

crypto ipsec profile DYNS\_prof set transform-set DVTI

interface Virtual-Template100 type tunnel ip unnumbered FastEthernet0/0 ip ospf 1 area 0 tunnel mode ipsec ipv4 tunnel protection ipsec profile DYNS\_prof

#### Настройка SVTI на r3

```
crypto isakmp policy 10
 authentication rsa-sig
crypto isakmp key r1-3 address 16.0.0.1
crypto ipsec profile DYNS_prof
 set transform-set DVTI
interface Tunnel100
 ip unnumbered FastEthernet0/0
 ip ospf 1 area 0
 tunnel source FastEthernet0/0
 tunnel mode ipsec ipv4
 tunnel destination 16.0.0.1
 tunnel protection ipsec profile DYNS_prof
```

## Настройка SVTI на r4

```
crypto isakmp policy 10
 authentication rsa-sig
crypto isakmp key r1-4 address 16.0.0.1
crypto ipsec profile DYNS_prof
 set transform-set DVTT
interface TunnelO
 ip unnumbered FastEthernet0/0
 ip ospf 1 area 0
 tunnel source FastEthernet0/0
 tunnel mode ipsec ipv4
 tunnel destination 16.0.0.1
 tunnel protection ipsec profile VTI_prof
```

## Использование GRE-туннелей

## Настройка GRE-туннелей

```
Har1:
interface Tunnel1
ip address 10.0.0.1 255.255.255.0
tunnel source 16.0.0.1
tunnel destination 38.0.0.3
```

```
Har3:
interface Tunnel3
ip address 10.0.0.3 255.255.255.0
tunnel source 38.0.0.3
tunnel destination 16.0.0.1
```

#### Настройка IPsec с ipsec profile

```
r1:
interface Tunnell
 ip address 10.0.0.1 255.255.255.0
tunnel source 16.0.0.1
tunnel destination 38.0.0.3
tunnel protection ipsec profile GRE prof
crypto ipsec transform-set AESSHA esp-eas esp-sha-hmac
mode transport
crypto ipsec profile GRE prof
set transform-set AESSHA
    r3:
interface Tunnel3
 ip address 10.0.0.3 255.255.255.0
tunnel source 38.0.0.3
tunnel destination 16.0.0.1
tunnel protection ipsec profile GRE prof
crypto ipsec transform-set AESSHA esp-eas esp-sha-hmac
mode transport
crypto ipsec profile GRE prof
set transform-set AESSHA
```

#### Настройка IPsec с ipsec profile

#### rl#sh crypto session detail

Crypto session current status

```
Code: C - IKE Configuration mode, D - Dead Peer Detection
K - Keepalives, N - NAT-traversal, T - cTCP encapsulation
X - IKE Extended Authentication, F - IKE Fragmentation
```

```
Interface: Tunnel23
Uptime: 00:10:30
Session status: UP-ACTIVE
Peer: 38.0.0.3 port 500 fvrf: (none) ivrf: (none)
    Phasel_id: dyn3
    Desc: (none)
IKE SA: local 16.0.0.1/500 remote 38.0.0.3/500 Active
        Capabilities:(none) connid:1010 lifetime:23:49:18
IPSEC FLOW: permit 47 host 16.0.0.1 host 38.0.0.3
    Active SAs: 2, origin: crypto map
    Inbound: #pkts dec'ed 68 drop 0 life (KB/Sec) 4476988/2969
    Outbound: #pkts enc'ed 68 drop 1 life (KB/Sec) 4476988/2969
```

#### Настройка IPsec с crypto map на r1

```
interface Tunnel1
ip address 10.0.0.1 255.255.255.0
tunnel source 16.0.0.1
tunnel destination 38.0.0.3
```

ACL с указанием какой трафик необходимо шифровать на r1: ip access-list extended GRE permit gre host 16.0.0.1 host 38.0.0.3

```
Настройка и применение crypto map на r1:
crypto map GRE 10 ipsec-isakmp
set peer 38.0.0.3
set transform-set DVTI
match address GRE
```

interface fa0/0
 crypto map GRE

#### Настройка IPsec с crypto map на r3

```
interface Tunnel3
ip address 10.0.0.3 255.255.255.0
tunnel source 38.0.0.3
tunnel destination 16.0.0.1
```

ACL с указанием какой трафик необходимо шифровать на dyn3: ip access-list extended GRE permit gre host 38.0.0.3 host 16.0.0.1

```
Настройка и применение crypto map на r3:
crypto map GRE 10 ipsec-isakmp
set peer 16.0.0.1
set transform-set DVTI
match address GRE
```

interface fa0/0
 crypto map GRE

## Настройка IPsec c crypto map

```
r3#sh crypto session detail
```

```
Crypto session current status

Interface: FastEthernet1/0

Uptime: 00:01:48

Session status: UP-ACTIVE

Peer: 16.0.0.1 port 500 fvrf: (none) ivrf: (none)

Phase1_id: r3

Desc: (none)

IKE SA: local 38.0.0.3/500 remote 16.0.0.1/500 Active

Capabilities:(none) connid:1009 lifetime:23:56:35

IPSEC FLOW: permit 47 host 38.0.0.3 host 16.0.0.1

Active SAs: 2, origin: crypto map

Inbound: #pkts dec'ed 23 drop 0 life (KB/Sec) 4383006/3491

Outbound: #pkts enc'ed 21 drop 2 life (KB/Sec) 4383006/3491
```

# Настройка Site-to-Site VPN на маршрутизаторах Cisco

Автор курса: Наташа Самойленко nataliya.samoylenko@gmail.com

Сетевые Дни